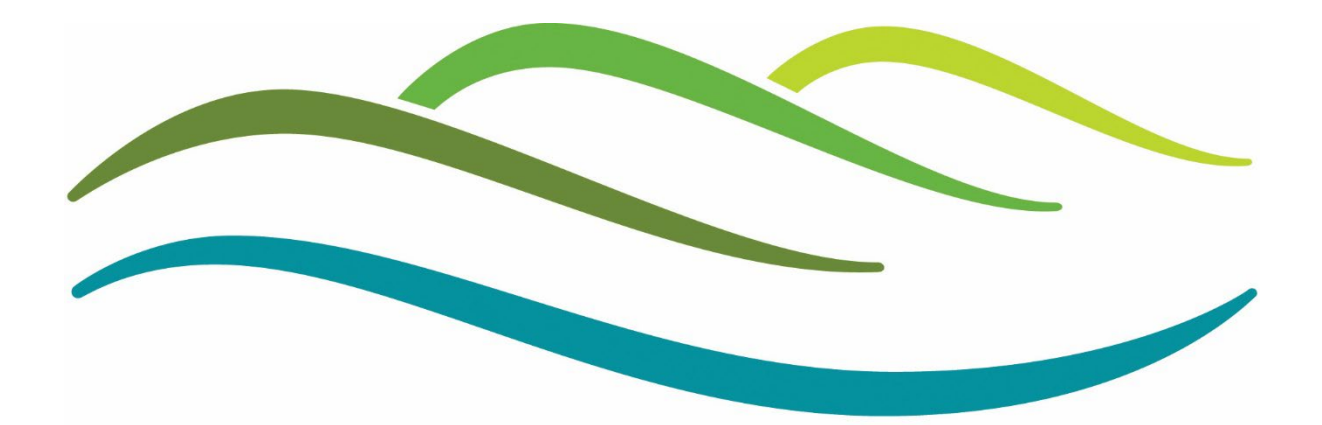

# **Lewes District Council**

# Lewes District Council Public Facing Module Guide

# Contents

| Home Screen                   | 2 |
|-------------------------------|---|
| Community Infrastructure Levy | 3 |
| CIL Dashboard                 | 3 |
| Spent CIL Money               | 5 |
| Applications                  | 6 |

# Home Screen

#### When you first enter the database, this is the home screen you will see.

Home CIL Applications

#### Welcome to Lewes District Council

This module will allow you to see the planning data from Lewes District Council in an interface powered by EXACOM . All information shown here has been approved by Lewes District Council, and the extent of the information available to the public is also controlled entirely by the authority. Key features include the local Community Infrastructure Levy (CIL) dashboard and the application lookup facility. Below is a message from Lewes District Council:

#### Message from Lewes District Council

Welcome to Lewes District Council PFM for the Community Infrastructure Levy

This module will allow you to see the planning data from Lewes District Council in an interface powered by Exacom. All information shown here has been approved by Lewes District Council, and the extent of the information available to the public is also controlled entirely by the authority. Key features currently include the CIL (Community Infrastructure Levy) dashboard, and CIL Calculator, which details information on CIL for planning applications in Lewes District Area outside of the South Downs National Park.

The site updates each evening, and most data can be filtered by Ward or Parish over a date range of your choosing. Please refer to the links below for further information on CIL spending, reporting, legislation, and contact details.

**CIL Information** 

CIL Spending

CIL Forms and Guidance

As you can see there are three links for CIL information, CIL Spending and CIL Forms and Guidance. These links will take you directly to the relevant pages on the Lewes District Website.

Please note; all images in this document were input at the time the document was created and therefore the figures may have updated since and be different to what is on the live website.

# **Community Infrastructure Levy**

## **CIL Dashboard**

This page displays a dashboard detailing local Community Infrastructure Levy funds. You can hover over the column headings for more details, and you can click on an amount to see expanded details on that amount.

| CIL Date Filter 🚯  |              |                        |                          |               |              |              |
|--------------------|--------------|------------------------|--------------------------|---------------|--------------|--------------|
| 01 December 2015   |              |                        | :                        | 23 March 2033 |              | =            |
| Ward Parish Town 3 |              | Select a filter to the | left and enter your crit | eria here     |              | Reset C      |
| Allocation         | Potential 🗄  | Due 🖑                  | Collected 🖑              | Allocated 🖑   | Spent 🗄      | Available    |
| CIL Admin          | 369,237.20   | 259,914.89             | 849,722.58               | 0.00          | 746,163.36   | 103,559.22   |
| Neighbourhood CIL  | 1,722,674.68 | 1,069,411.73           | 3,324,043.71             | 2,446,599.76  | 741,019.40   | 136,424.55   |
| Old County Pot     | 67,053.91    | 13,448.40              | 3,255,396.35             | 505,396.17    | 2,750,000.00 | 0.18         |
| Old Community Pot  | 22,351.30    | 4,482.80               | 1,085,132.17             | 364,853.53    | 720,278.53   | 0.11         |
| Old District Pot   | 22,351.30    | 4,482.80               | 1,085,132.17             | 0.00          | 1,085,132.06 | 0.11         |
| Strategic Pot      | 3,626,753.43 | 2,690,195.60           | 5,176,516.98             | 4,394,603.83  | 0.00         | 781,913.15   |
| Local Pot          | 1,036,215.33 | 768,627.33             | 1,479,004.92             | 1,091,028.30  | 523,972.16   | -135,995.54  |
| Community Pot      | 466,296.84   | 345,882.29             | 665,552.17               | 332,011.98    | 68,462.95    | 265,077.24   |
| Small Projects Pot | 51,810.78    | 38,431.36              | 73,950.25                | 3,797.16      | 10,517.00    | 59,636.09    |
| Total:             | 7,384,744.77 | 5,194,877.20           | 16,994,451.30            | 9,138,290.73  | 6,645,545.46 | 1,210,615.11 |

## Community Infrastructure Levy Dashboard $_{\odot}$

Potential: This includes Liability Notices where a Demand Notice has not been issued at all

Due: This includes instalments in the date range where a Demand Notice has been issued.

Collected: This includes all collected funds

Allocated: This represents funds that have been allocated for spend (but not yet spent) on a project.

Spent: This represents funds that have spent on a project.

Available: This represents funds that have collected, but not allocated or spent.

When you select the specific pots, it then breaks down where the money has come from for each application.

#### Below I have selected the 'Collected' > 'Community Pot'.

| Community Pot      | 423,055.23             | 41,632.50  | 657,458.19    | 332,011.98   | 68,462.95    | 256,983.26                   |
|--------------------|------------------------|------------|---------------|--------------|--------------|------------------------------|
| Small Projects Pot | 47,006.15              | 4,625.83   | 73,050.92     | 3,797.16     | 10,517.00    | 58,736.76                    |
| Total:             | 6,698,369.93           | 681,848.31 | 16,865,975.43 | 9,138,290.73 | 6,645,545.46 | 1,082,139.24                 |
|                    |                        |            |               |              |              |                              |
| Community Po       | t: Collected 🛛         |            |               |              |              |                              |
| Source contains:   |                        |            |               |              | Filter       | $\nabla$ Reset $\mathcal{C}$ |
| Source 🖑           | Neighbourhoo           | d Zone     | 1             | Receipt Date |              | Amount                       |
| LW/19/0197         | Newick                 |            |               | 17 Apr 2020  |              | 919.89                       |
| LW/17/0393         | Seaford                |            | :             | 22 Apr 2020  |              | 1,369.29                     |
| LW/18/0795         | Telscombe              |            | :             | 28 Apr 2020  |              | 196.38                       |
| LW/18/0149         | Peacehaven 04 May 2020 |            | 04 May 2020   |              | 72.00        |                              |
| LW/18/0149         | )149 Peacehaven        |            | (             | 05 Jun 2020  |              | 72.00                        |
| LW/18/0406         | Newhaven               |            | :             | 24 Jun 2020  |              | 15,951.39                    |
| LW/17/0223         | Newhaven               |            | (             | 08 Jul 2020  |              | 698.54                       |
| LW/19/0888         | Newhaven               |            | :             | 20 Jul 2020  |              | 670.1                        |
| LW/19/0800         | Chailey                |            | :             | 25 Jul 2020  |              | 2,683.19                     |
| LW/19/0862         | Peacehaven             |            | :             | 29 Jul 2020  |              | 1,881.29                     |
| LW/18/0588         | Peacehaven             |            | :             | 31 Jul 2020  |              | 360.00                       |
| LW/18/0588         | Peacehaven             |            | :             | 31 Jul 2020  |              | 360.00                       |

You can see this breakdown for each pot as you select them.

An additional feature is that you can adjust the CIL data Filter. This filter is useful for if you need to look at the money collected within a certain time frame.

| 1 | CIL Date Filter (i) |   |  |
|---|---------------------|---|--|
|   | 01 December 2015    | ⊞ |  |

31 March 2025

# Spent CIL Money

You can select the Spent for each pot, below is an example of the money spent for the Local Pot. This then shows all the projects that the money has been allocated to and how much was passed to them.

| Local Pot          | 940,122.85   | 92,516.67  | 1,461,018.30  | 1,091,028.30 | 523,972.16   | -153,982.16  |
|--------------------|--------------|------------|---------------|--------------|--------------|--------------|
| Community Pot      | 423,055.23   | 41,632.50  | 657,458.19    | 332,011.98   | 68,462.95    | 256,983.26   |
| Small Projects Pot | 47,006.15    | 4,625.83   | 73,050.92     | 3,797.16     | 10,517.00    | 58,736.76    |
| Total:             | 6,698,369.93 | 681,848.31 | 16,865,975.43 | 9,138,290.73 | 6,645,545.46 | 1,082,139.24 |

Local Pot: Spent 
<sup>®</sup>

| Source contains: |       |             | Filter 🖓 | $\fbox{Reset } \mathcal{C}$ |
|------------------|-------|-------------|----------|-----------------------------|
| Source 🖑         | Туре  | Spent Date  |          | Amount                      |
| Project 54       | Spent | 12 Jan 2022 |          | 5,792.72                    |
| Project 55       | Spent | 11 Feb 2022 |          | 16,650.00                   |
| Project 39       | Spent | 08 Mar 2022 |          | 40,000.00                   |
| Project 56       | Spent | 29 Apr 2022 |          | 7,389.10                    |
| Project 52       | Spent | 19 Oct 2022 |          | 50,000.00                   |
| Project 79       | Spent | 06 Jan 2023 |          | 27,000.00                   |
| Project 78       | Spent | 02 Feb 2023 |          | 29,125.00                   |
| Project 78       | Spent | 28 Feb 2023 |          | 29,125.00                   |
| Project 53       | Spent | 22 Feb 2023 |          | 743.44                      |
| Project 76       | Spent | 16 Mar 2023 |          | 50,000.00                   |
| Project 82       | Spent | 16 May 2023 |          | 12,165.00                   |

If you click on a specific project line, more information will appear to detail what the project is and its location.

# Applications

In the Applications section, you can look up via App No, Address, Ward, Parish and Town. If you know the application number, you can simply select the App no box and type in the number and it'll bring up all the information. There is a drop down menu that you can then select from.

#### Applications $\odot$

| App No         Address         Ward         Parish         Town         I | Select a filter to the left and enter your criteria here | Search Q | Reset C      |
|---------------------------------------------------------------------------|----------------------------------------------------------|----------|--------------|
|                                                                           | Ditchling                                                | •        |              |
| Enter some search criteria                                                | East Chiltington                                         |          |              |
|                                                                           | Hamsey                                                   |          |              |
|                                                                           | Newhaven                                                 |          |              |
|                                                                           | Newick                                                   |          |              |
| ⑦ Click here to scroll up                                                 | Peacehaven                                               |          | 🖨 Print Page |
|                                                                           | Plumpton                                                 | Powe     |              |
|                                                                           | Ringmer                                                  | Fowe     |              |
|                                                                           | Seaford                                                  |          |              |
|                                                                           | Streat                                                   |          |              |
|                                                                           | Telscombe                                                |          |              |
|                                                                           | Wivelsfield                                              |          |              |

#### Below is an example using 'Telscombe'. This will show all CIL applications.

| LW/21/0548 | 367 South Coast Road, Telscombe Cliffs, East Sussex, BN10 7HA   | East Saltdean & Telscombe Cliffs | Telscombe | Telscombe Cliffs | ~ | $\times$ |
|------------|-----------------------------------------------------------------|----------------------------------|-----------|------------------|---|----------|
| LW/22/0309 | 62 Bannings Vale, Saltdean, East Sussex, BN2 8DG                | East Saltdean & Telscombe Cliffs | Telscombe | Saltdean         | ~ | ×        |
| LW/22/0489 | 340 South Coast Road, Telscombe Cliffs, East Sussex             | East Saltdean & Telscombe Cliffs | Telscombe | Telscombe Cliffs | ~ | ×        |
| LW/22/0516 | 135 Ambleside Avenue, Telscombe Cliffs, East Sussex, BN10 7LG   | East Saltdean & Telscombe Cliffs | Telscombe | Telscombe Cliffs | ~ | ×        |
| LW/23/0027 | 47 Ambleside Avenue, Telscombe Cliffs, East Sussex, BN10 7LP    | East Saltdean & Telscombe Cliffs | Telscombe | Telscombe Cliffs | ~ | ×        |
| LW/24/0606 | Alfa Court, 366 South Coast Road, Telscombe Cliffs, East Sussex | East Saltdean & Telscombe Cliffs | Telscombe | Telscombe Cliffs | ~ | ×        |
|            |                                                                 |                                  |           |                  |   |          |

Application Details CON29

Demand Notice Amount: Total Collected Amount:

#### LW/21/0548: Details ()

£54,627.54

£54,627.54

| .W/21/0548                                                    |                                                                                                    |  |  |  |  |
|---------------------------------------------------------------|----------------------------------------------------------------------------------------------------|--|--|--|--|
| 367 South Coast Road, Telscombe Cliffs, East Sussex, BN10 7HA |                                                                                                    |  |  |  |  |
| AMENDED SITE LAYO                                             | MENDED SITE LAYOUT: Demolition of existing house and outbuildings and erection of three storey building containing eight residential units |  |  |  |  |
| East Saltdean & Telscombe Cliffs                              |                                                                                                    |  |  |  |  |
| Telscombe                                                     |                                                                                                    |  |  |  |  |
| Telscombe Cliffs                                              |                                                                                                    |  |  |  |  |
| LDC CIL Totals                                                |                                                                                                    |  |  |  |  |
| int:                                                          | £54,627.54                                                                                                    |  |  |  |  |
|                                                               | W/21/0548<br>367 South Coast Road<br>AMENDED SITE LAYC<br>East Saltdean & Telsc<br>Felscombe<br>Felscombe Cliffs                           |  |  |  |  |

Once you have selected an application, it will bring up additional information on the liability amount, the demand notice amount and the total collected.

As shown below, if it only shows the 'liability notice amount', this is because the project has not yet commenced and therefore, we haven't issued a demand notice yet. In some cases, if an application does not go ahead and the application expires, this amount would be obsolete.

| App No:                  | LW/24/0606                                                      |                                                                                                    |  |  |  |
|--------------------------|-----------------------------------------------------------------|----------------------------------------------------------------------------------------------------|--|--|--|
| Address:                 | Alfa Court, 366 South Coast Road, Telscombe Cliffs, East Sussex |                                                                                                    |  |  |  |
| Description:             | Demolition of the exist residential units                       | Demolition of the existing apartment block containing four residential units and construction of a replacement apartment block containing nine esidential units |  |  |  |
| Ward:                    | East Saltdean & Telso                                           | East Saltdean & Telscombe Cliffs                                                                                                    |  |  |  |
| Parish:                  | Telscombe                                                       | Telscombe                                                                                                    |  |  |  |
| Town:                    | Telscombe Cliffs                                                |                                                                                                    |  |  |  |
| LDC CIL Totals           |                                                                 |                                                                                                    |  |  |  |
| Liability Notice Amount: |                                                                 | £45,778.47                                                                                                    |  |  |  |
|                          |                                                                 |                                                                                                    |  |  |  |

#### LW/24/0606: Details ()

Additionally, if the LDC CIL Totals show 'liability notice amount' and 'demand notice amount' this will be because we have not received payment yet, this could be because it has not yet become due.